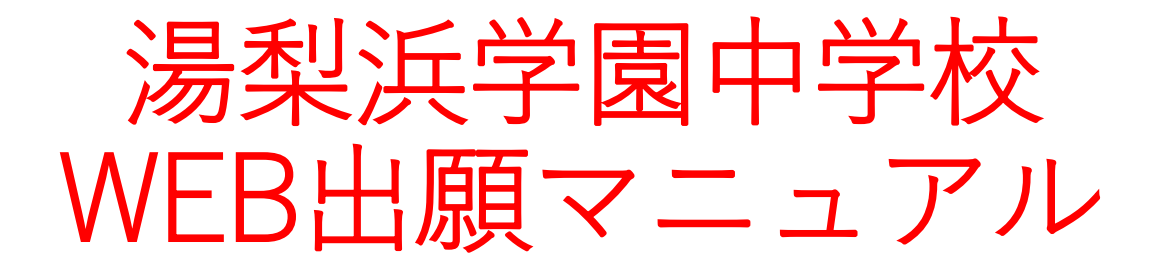

以下の画面説明に従って、WEB出願を進めてください。

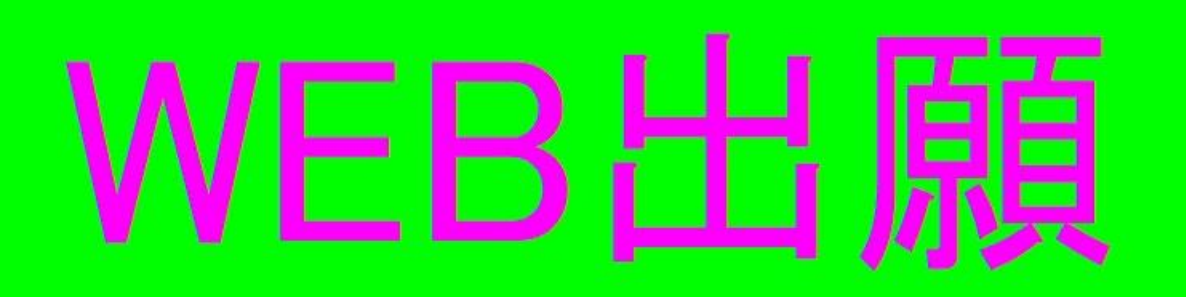

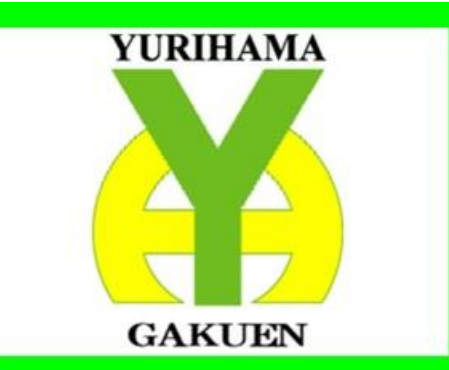

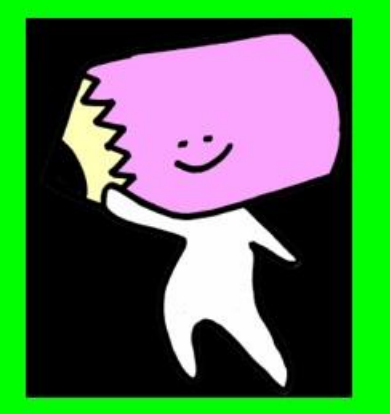

中学後期入試出願期間は、1月20日(月)9:00~1月22日(水)17:00 1月20日(月)9:00~から入力可能になります。 下のバナーにWEB出願マニュアルがありますのでご覧ください。 中学後期入試入学手続は、~2月7日(金)17:00まで入力可能です。

本校公式HPのトップ画面に上図の画面がありますので、クリックしてください。また、上図画面の下のバナーにマニュアルがありますのでご参照願います。なお、中学後期入試出願開始は、 1月20日(月)9:00~になりますので、お待ちください。

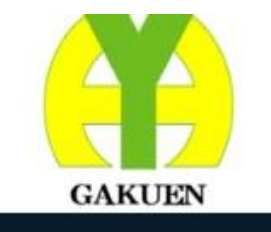

イベント一覧

入試日程一覧

入試出願状況

登録情報の変更

アカウント情報

ご利用ガイド

利用規約

イベント申込状況

## < 入試日程一覧 [湯梨浜学園中学校]

入試日程を1つ選択してください

| 2023年11月10日(金) | テスト日程 中学前期入試 | 2023年11月9日(木) 9時00分 ~ 2023年 |
|----------------|--------------|-----------------------------|
|                |              | (木) 17時00分                  |

# 最初にこの画面が表示されます。左の黒いメニュー画面の「ご利用ガイ ド」をクリックしてください。

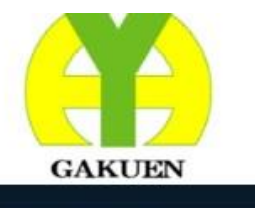

イベント一覧

入試日程一覧

入試出願状況

登録情報の変更

アカウント情報

ご利用ガイド

利用規約

イベント申込状況

## < ご利用ガイド

- 会員登録方法
  - イベント申込について
  - WEB出願について

#### [注意事項]

.

学校によってはイベント申込方法やWEB出願フローが異なる場合がございます。 学校からの案内をご確認ください。

# 「ご利用ガイド」のなかの「会員登録方法」をクリックしてく ださい。

|          | < ご利用ガイド-会員登録方法                                                 |
|----------|-----------------------------------------------------------------|
| GAKUEN   | 1.会員登録画面(マイページ登録画面)にアクセスします。                                    |
| イベント一覧   | 2 利田規約をご確認ください。                                                 |
| イベント申込状況 |                                                                 |
| 入試日程一覧   | 3.ログインIDとしてご利用いただくご自身のメールアドレスを入力して「送信する」ボタンを<br>押してください。        |
| 入試出願状況   | ※迷惑メール対策等でドメイン指定受信を設定されている場合は、「@seed.software」ドメインを受信できるように     |
| 登録情報の変更  | 設定してくたさい。                                                       |
| 고뉴스〉卜桂却  | 4.メールをご確認ください。                                                  |
| アカワント1月報 | 件名「[プラスシード] [湯梨浜学園中学校] 本登録URLのお知らせ」                             |
| ご利用ガイド   |                                                                 |
| 利用規約     | 5.スール内の本豆録UKLをクリックしてくたさい。<br>※60分以内にURLをクリックされない場合、URLが無効になります。 |

# 「会員登録方法」の青字の「1. 会員登録画面」をクリックしてください。

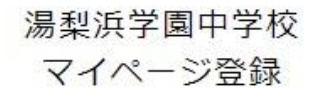

ログインIDとしてご利用いただくご自身のメールアドレスを入力して「送信する」ボタンを押してください。 入力されたメールアドレス宛に、本登録用のURLリンクをお送りします。 メールをご確認の上、本登録URLにアクセスしてください。

プラスシードでは1つのメールアドレスで複数の学校に対してログインが可能です。 また、1つのメールアドレスに対して兄弟や姉妹のアカウントを追加することも可能です。 すでに他の学校で登録済みの方は[こちら]からログインしてください。

※迷惑メール対策等でドメイン指定受信を設定されている場合は、 「@seed.software」ドメインを受信できるように設定してください。

| □ 利用規約に同意します |
|--------------|
| 洋信する         |

「マイページ登録」の「メールアドレス」を入力して、「利用 規約に同意します」をチェックしたあと、「送信する」をク リックしてください。

# マイページ登録

入力されたメールアドレスに、本登録URLをお送りしました。

戻る

システム運用:モチベーションワークス株式会社 | 利用規約&プライバシーポリシー

「マイページ登録」の上図の画面が表示されましたら、ご使用のPC、またはスマートフォンにメールが送信されましたので開いてください。

### [プラスシード] [湯梨浜学園中学校] 本登録URLのお知らせ

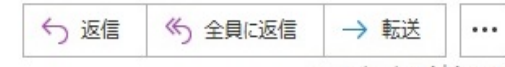

2023/10/05 (木) 8:06

※このメールは WEB 出願システム「プラスシード」から自動送信しています。

プラスシードへの仮登録が完了しました。

L

下記に記載されている URL から、本登録のお手続きをお願いいたします。

<u>https://seed.software/mail\_auth\_complete?token=0dc90be19b352c21e684c2dea14d9279b1642b63&school\_code=yurihama\_jr</u> ※60 分以内に URL をクリックされない場合、URL が無効になります。 その場合は、再度仮登録を行ってください。

※このメールはシステムより自動送信されています。 こちらのメールにご返信いただいてもご連絡できませんので、ご了承ください。

WEB 出願システム・イベント申込システム プラスシード運営会社: モチベーションワークス株式会社

「本登録URLのお知らせ|メールの青字のURLをクリックして ください。

#### マイページ登録

#### 米保護者ではなく受験生の情報を入力ください

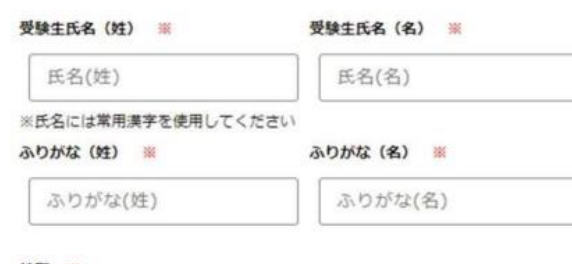

#### 性別 ※

男性 () 女性

#### 生年月日 🕷

#### メールアドレス (ロクイン時に使用)

#### パスワード 💥

(半角英数8文字以上)

#### バスワード (確認用) 💥

(半角英数8文字以上)

#### 中学校名 💥

▼地区

\_\_\_\_\_

メルマガ登録

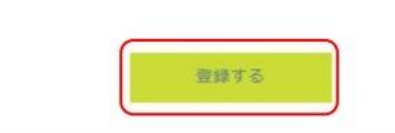

「マイページ登録」画面の赤い米印の情報を 入力してください。最後に「登録する」をク リックしてください。

ご使用のPC、またはスマートフォンにメー ルが送信されましたので開いてください。

### [プラスシード] 会員登録完了のお知らせ

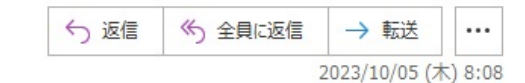

※このメールは WEB 出願システム「プラスシード」から自動送信しています。

プラスシードへの会員登録が完了しました。 ログイン後はイベントの申し込みや WEB 出願が可能です。

※WEB 出願は一部学校ではご利用いただけませんので、 学校の公式ホームページをご確認ください。

ログインはこちら https://seed.software/login

こちらのメールは送信専用のため ご返信いただいてもご連絡できませんのでご了承ください。

WEB 出願システム・イベント申込システム プラスシード運営会社: モチベーションワークス株式会社

# 「会員登録完了のお知らせ」メールの青字のURLをクリックしてください。

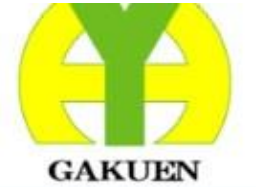

イベン イベン

入試E

入試出

登録情

アカウ

ご利用

利用规

特定商用

ログフ

< 入試日程一覧 - 日程詳細

|          | IMALPU-7J                                             | BILIDY 2020-12/110(W/12.00 / 17/KIC C)W/10 D / 0                                                    |  |  |
|----------|-------------------------------------------------------|----------------------------------------------------------------------------------------------------|--|--|
| AKUEN    | 入学金のオンライン決済                                           | 利用可能                                                                                                |  |  |
| ·卜一覧     | 入学金                                                   | • 入学時納入金 102,000円                                                                                   |  |  |
| /卜申込状況   | コピムの決定での                                              |                                                                                                    |  |  |
|          | 人子金の次済手段                                              | クレシットカート、ヘイシー、コンヒニ決済                                                                                |  |  |
| l願状況     | 入学金手続き期間 2023年11月10日(金) 9時00分 ~ 2023年11月10日(金) 17時00分 |                                                                                                    |  |  |
| 報の変更     | 入学金に関する                                               | <ul> <li>・入学金払込手数料が2,200円になりますのでご了解願います。</li> <li>ズロ差せせど同時を発しまたは同時に2,200円になりますのでご了解願います。</li> </ul> |  |  |
| ント情報     | 補足説明                                                  | ・ご兄弟姉妹が何時任藉、または何時に2名以上が人子される場合は、2人自以降の人子金が免除されます。本子へお電話にて確認の<br>上、52,000円をお納めください。                  |  |  |
| ガイド      | 募集人員                                                  | 30名                                                                                                 |  |  |
| 約        | 出顧咨格                                                  | 2024年3月に小学校卒業見込みの者                                                                                  |  |  |
| 引法に基づく表記 | HISRI                                                 |                                                                                                    |  |  |
| 'ウト 🕞    |                                                       | 一覧へ出願へ進む                                                                                            |  |  |

「入試日程一覧」の「日程詳細」の一番下「出願へ進む」をクリックしてください。

|--|

|          | < 入試日程一     | ***これはテスト用フ                                                |    |
|----------|-------------|------------------------------------------------------------|----|
| GAKUEN   |             | マンション名、部屋番号                                                | -  |
| イベント一覧   |             | 登録する                                                       |    |
| イベント申込状況 | 受験生写真 ※     | ※ 縦800px 横600px 以上の縦長の画像を登録してください<br>(目安: 縦5.0cm × 横4.0cm) |    |
| 入試日程一覧   |             | ※ファイルサイズは4MBまで                                             |    |
| 入試出願状況   | 電話番号 ※      |                                                            |    |
| 登録情報の変更  | (ハイフン付き・半角) | 0858-32-2777                                               |    |
| アカウント情報  | 小学达夕、ツ      |                                                            | 57 |
| ご利用ガイド   | 小子权石 🕺      |                                                            |    |
| 利用規約     | 保護者等氏名      |                                                            |    |

「受験生写真」の「登録する」をクリックしてください。PC の場合、PC内に保存してある受験生の顔写真を選択します。ス マートフォンの場合、自撮りが可能です。

| 通塾名(〇〇塾 | (20字以内)                 |  |  |  |
|---------|-------------------------|--|--|--|
| 00教室)   | 通知がはければ入力不要です。          |  |  |  |
| mag Ale | - 1984                  |  |  |  |
| 又現 大物 次 | Zu <del>tel</del> t ▼   |  |  |  |
| 出願形式 ※  | ▼ 選択                    |  |  |  |
|         |                         |  |  |  |
|         |                         |  |  |  |
| 支払いについて | 支払いについて                 |  |  |  |
| •       | 1                       |  |  |  |
| 検定料     | 入学検定料 10,000円(税込)       |  |  |  |
| 支払方法 💥  | ○ クレジットカード (+別途: 363円)  |  |  |  |
|         | (+別途: 363円)             |  |  |  |
|         | ○ コンビニ決済 (+別途: 363円)    |  |  |  |
|         |                         |  |  |  |
|         | ※ペイジーが利用できる金融機関は[ごちら]です |  |  |  |

同じ画面内の下側に検定料の「支払方法」がありますので、1 つ選択して、「確認画面へ」をクリックしてください。 なお、各支払方法は、「ご利用ガイド」の「WEB出願方法」の 「5.検定料の支払い方法の選択」をご参照ください。

| イベント一覧       |                                                                                                    |                                                |             |  |  |
|--------------|----------------------------------------------------------------------------------------------------|------------------------------------------------|-------------|--|--|
| イベント申込状況     | 支払いについて                                                                                                    | 支払いについて                                        |             |  |  |
| 入試日程一覧       |                                                                                                    | Transference in the                            | - ALCON     |  |  |
| 入試出願状況       |                                                                                                    | 入学検定料                                          | 10,000円     |  |  |
| 登録情報の変更      | 検定料                                                                                                    | システム利用料                                        | 363円        |  |  |
| アカウント情報      |                                                                                                    | お支払い合計金額                                       | 10,363円(税込) |  |  |
| ご利用ガイド       |                                                                                                    |                                                |             |  |  |
| 利用規約         | 支払方法                                                                                                    | 方法 コンビニ決済                                      |             |  |  |
| 特定商取引法に基づく表記 |                                                                                                    | これ以降は出願をキャンセルできません。検定料や手数料は一切返金できませんのでご注意ください。 |             |  |  |
| ログアウト 🕞      | <ul> <li>※迷惑メール対策等でドメイン指定受信を設定されている場合は、<br/>『@seed.software』ドメインを受信できるように設定してください。</li> <li>□ 出願データの送信と検定料の決済を行うにあたり、<br/>WEB出願システム「プラスシード」の利用規約 に同意します</li> </ul> |                                                |             |  |  |
|              |                                                                                                    | 戻る                                             | 送信する        |  |  |

「支払いについて」の内容を確認して、「利用規約に同意します」にチェックし、「送信する」をクリックしてください。

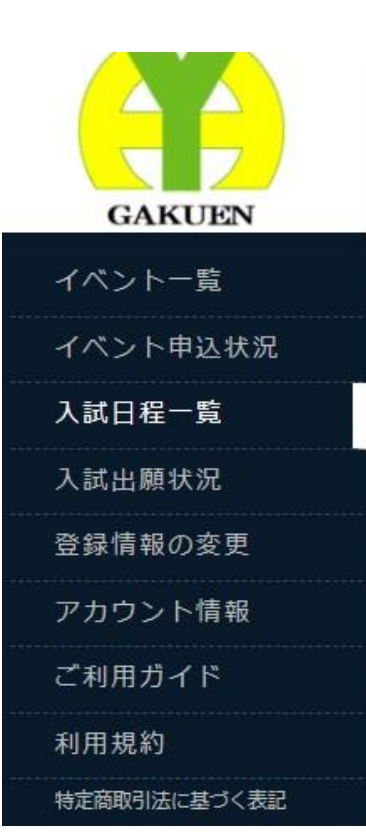

湯梨浜学園中学校 テスト日程\_中学前期入試への 出願手続きを行いました。 ※現時点では出願が完了しておりません。お支払い後に出願が完了となるため必ず以下をご確認ください。

> 支払先情報をメールに記載しております。 設定の期日までにお支払いください。

出願内容は [入試出願状況] からも確認が可能です。

「出願・メール送信完了」画面が出ましたら、ご使用のPC、またはスマートフォンにメールが送信されましたので開いてください。

[湯梨浜学園中学校] 出願に伴う検定料の支払先情報に関するお知らせ

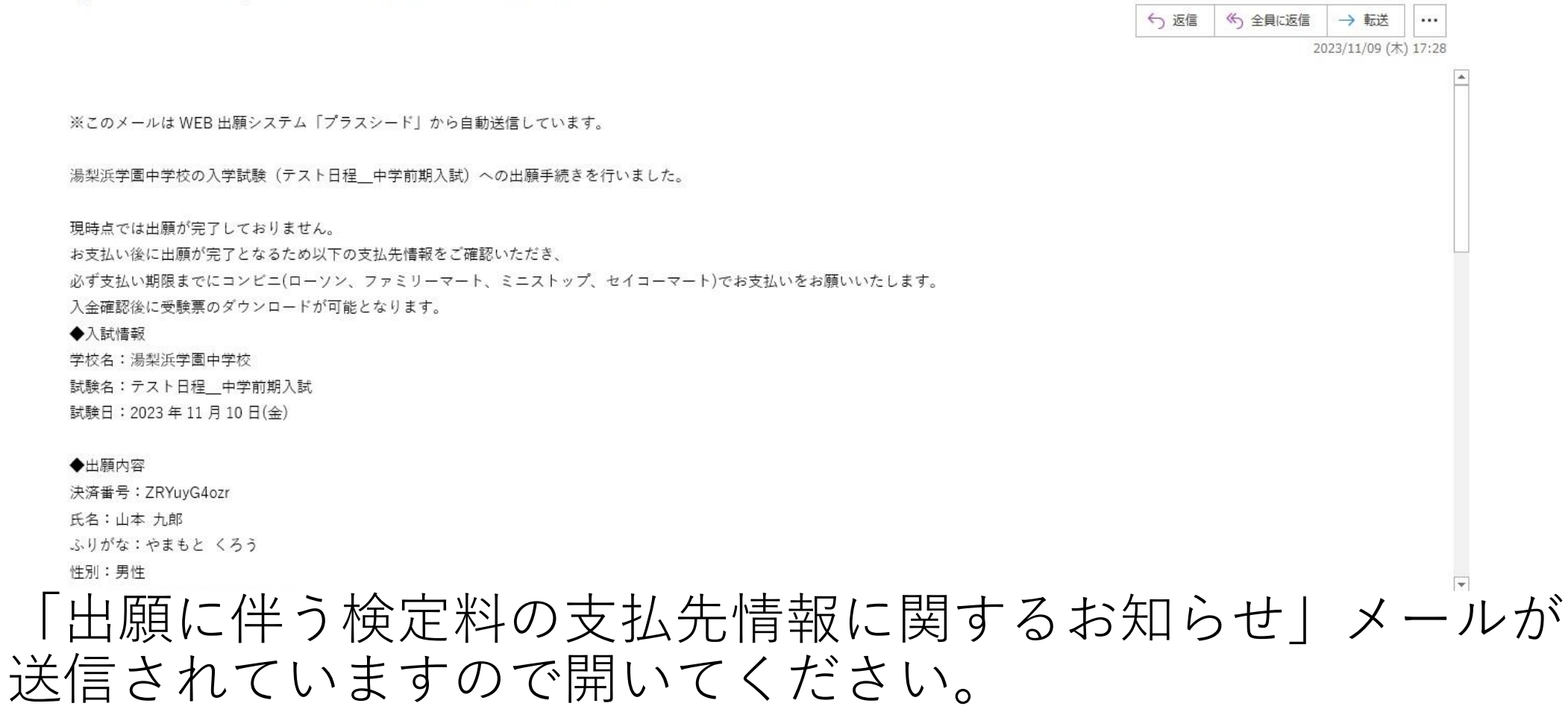

#### [湯梨浜学園中学校] コンビニ決済入金確認のお知らせ

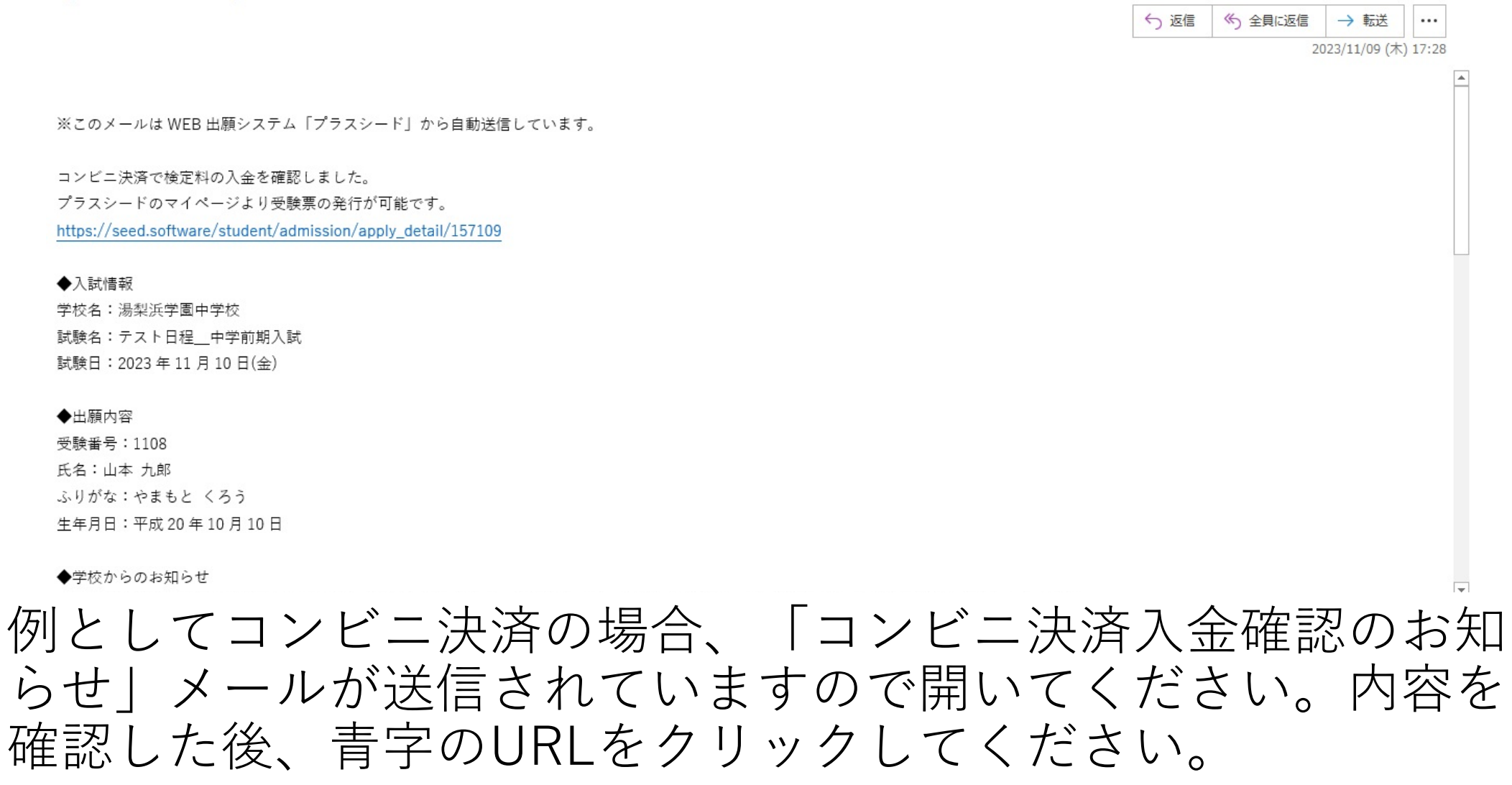

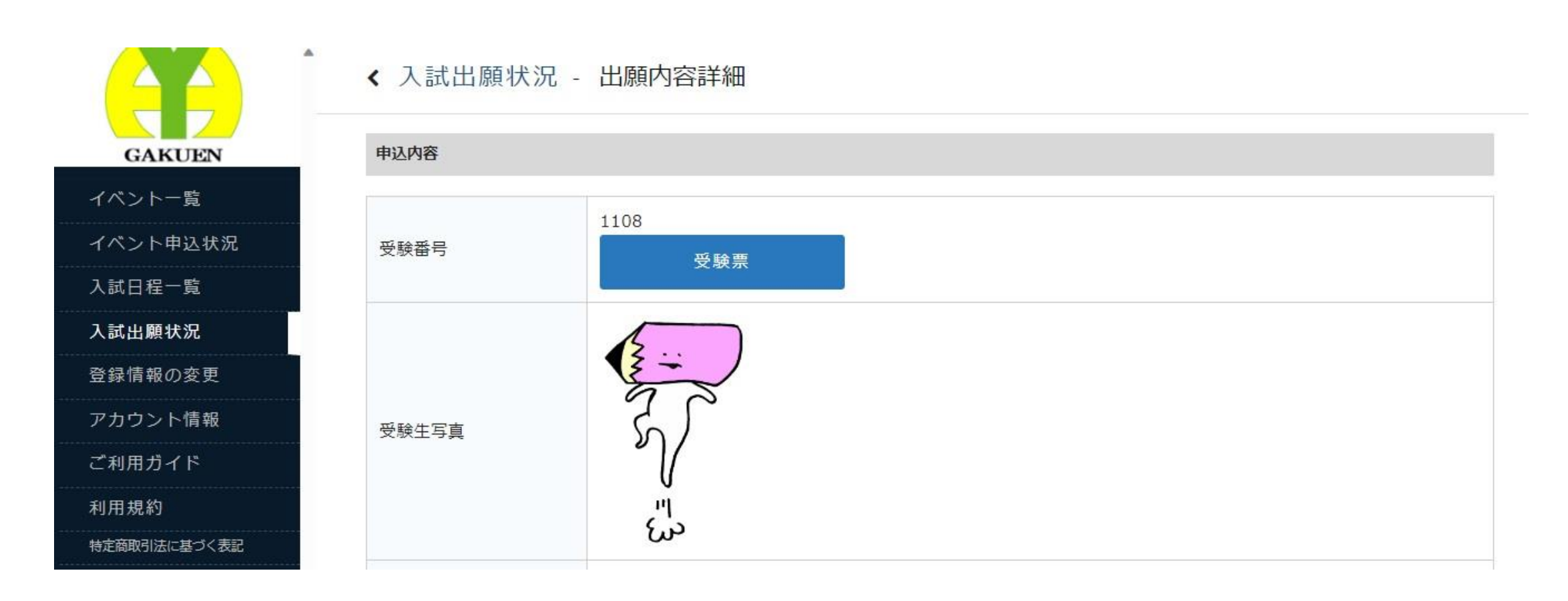

「入試出願状況」の「出願内容詳細」の「受験番号」の「受験 票」をクリックしてください。受験票がPC、またはスマート フォンにダウンロードされます。試験当日に紙媒体の受験票が 必要になりますので印刷願います。

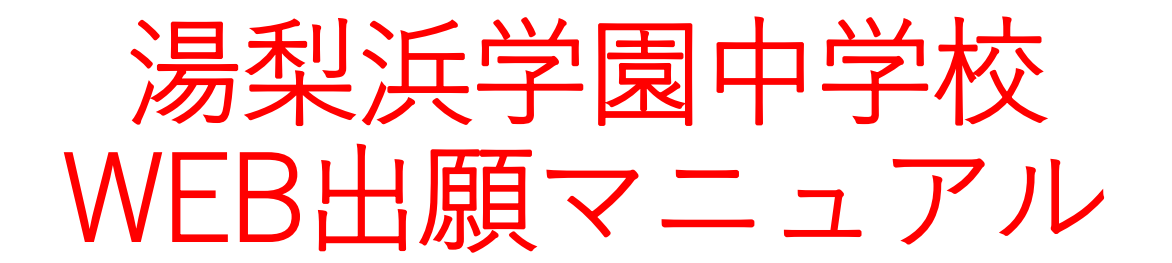

以上でWEB出願は完了になります。